令和7年6月1日

校長認知書作成マニュアル

近畿高体連水泳専門部

① WebSWMSYS エントリー後, エントリー集計データ CSV をダウンロードする。

ダウンロード

| 帳票         |             | ファイル          |            |
|------------|-------------|---------------|------------|
| 競技会申込集計表   | ( よダウンロード   | エントリー集計データ    | ( まダウンロード  |
| 個人種目申込一覧表  | (よダウンロード)   | エントリー集計データCSV | ( ま ダウンロード |
| リレー種目申込一覧表 | (よダウンロード)   |               |            |
| 参加選手一覧     | (よダウンロード)   |               |            |
| エントリー種目数   | ( き ダウンロード) |               |            |

② ダウンロードした エントリー集計データ CSV\_OO.zip を,右クリックして すべて展開 を選ぶ。

|    |                                                            | >   |
|----|------------------------------------------------------------|-----|
| (- | <ol> <li>圧縮 (ZIP 形式) フォルダーの展開</li> </ol>                   |     |
|    | 展開先の選択とファイルの展開                                             |     |
|    | ファイルを下のフォルダーに展開する( <u>F</u> ):                             |     |
|    | 校長認知書¥マクロVer2_1¥エントリー集計データCSV_2525345_20250620153020 参照(R) |     |
|    | □ 完了時に展開されたファイルを表示する(H)                                    |     |
|    |                                                            |     |
|    |                                                            |     |
|    |                                                            |     |
|    |                                                            |     |
|    |                                                            |     |
|    |                                                            |     |
|    | 展開(E) キャンプ                                                 | 211 |

表示されるポップアップウィンドウの展開ボタンをクリックすると, 圧縮された エントリー集計データ CSV\_OO.zip が解凍されて, エントリー集計データ CSV\_OO という同名のフォルダが作成される。

そのフォルダ内に, 個人種目申込一覧表\_○○\_△△.csv というファイルがあることを確認しておく。

③ 校長認知書(2025 近畿大会)Ver2\_2.xlsm を立ち上げる。

セキュリティの警告 マクロが無効にされました。
 コンテンツの有効化
 コンテンツの有効化
 コンテンツの有効化
 コンテンツの有効化
 マクロが無効にされました。
 コンテンツの有効化
 コンテンツの有効化
 コンテンツの有効化
 コンテンツの有効化
 コンテンツの有効化
 コンテンツの有効化
 コンテンツの有効化
 コンテンツの有効化
 コンテンツの有効化
 コンテンツの有効化
 コンテンツの有効化
 コンテンツの有効化
 コンテンツの有効化
 コンテンツの有効化
 コンテンツの有効化
 コン
 コン
 コン
 コン
 コン
 コン
 コン
 コン
 コン
 コン
 コン
 コン
 コン
 コン
 コン
 コン
 コン
 コン
 コン
 コン
 コン
 コン
 コン
 コン
 コン
 コン
 コン
 コン
 コン
 コン
 コン
 コン
 コン
 コン
 コン
 コン
 コン
 コン
 コン
 コン
 コン
 コン
 コン
 コン
 コン
 コン
 コン
 コン
 コン
 コン
 コン
 コン
 コン
 コン
 コン
 コン
 コン
 コン
 コン
 コン
 コン
 コン
 コン
 コン
 コン
 コン
 コン
 コン
 コン
 コン
 コン
 コン
 コン
 コン
 コン
 コン
 コン
 コン
 コン
 コン
 コン
 コン
 コン
 コン
 コン
 コン
 コン
 コン
 コン
 コン
 コン
 コン
 コン
 コン
 コン
 コン
 コン
 コン
 コン
 コン
 コン
 コン
 コン
 コン
 コン
 コン
 コン
 コン
 コン
 コン
 コン
 コン
 コン
 コン
 コン
 コン
 コン
 コン
 コン
 コン
 コン
 コン
 コン
 コン
 コン
 コン
 コン
 コン
 コン
 コン
 コン
 コン
 コン
 コン
 コン
 コン
 コン
 コン
 コン
 コン
 コン
 コン
 コン
 コン
 コン
 コン
 コン
 コン
 コン
 コン
 コン
 コン
 コン
 コン
 コン
 コン
 コン
 コン
 コン
 コン
 コン
 コン
 コン
 コン
 コン
 コン
 コン
 コン
 コン
 コン
 コン
 コン
 コン
 コン
 コン
 コン
 コン
 コン
 コン
 コン
 コン
 コン
 コン
 コン
 コン
 コン
 コン
 コン
 コン
 コン
 コン
 コン
 コン
 コン
 コン
 コン
 コン
 コン
 コン
 コン
 コン
 コン
 コン
 コン
 コン
 コン
 コン
 コン
 コン
 コン
 コン
 コン
 コン
 コン
 コン
 コン
 コン
 コン
 コン
 コン
 コン
 コン
 コン
 コン
 コン
 コン
 コン
 コン
 コン
 コン
 コン
 コン
 コン
 コン
 コン
 コン
 コン
 コン
 コン
 コン
 コン
 コン
 コン
 コン
 コン
 コン
 コン

セキュリティの警告メッセージが表示されたら、ロンテンツの有効化ボタンを押して、マクロを有効にする。

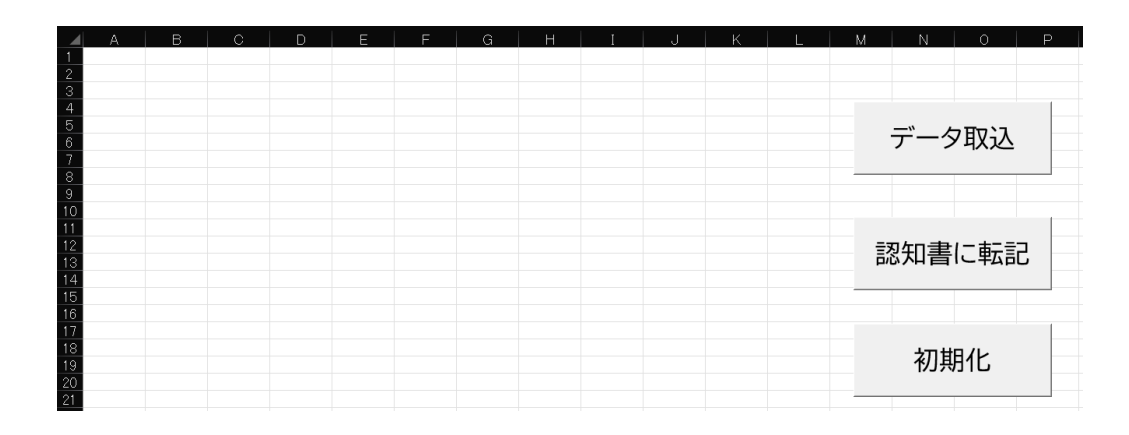

もし,シート上にデータが残っていたら初期化ボタンを押して,データを削除する。

④ データ取込ボタンを押すと、CSV ファイルの選択ウィンドウが出てくるので、①でダウンロードおよび② で解凍したフォルダ内から 個人種目申込一覧表\_○○\_△△.csv を選んで開く。

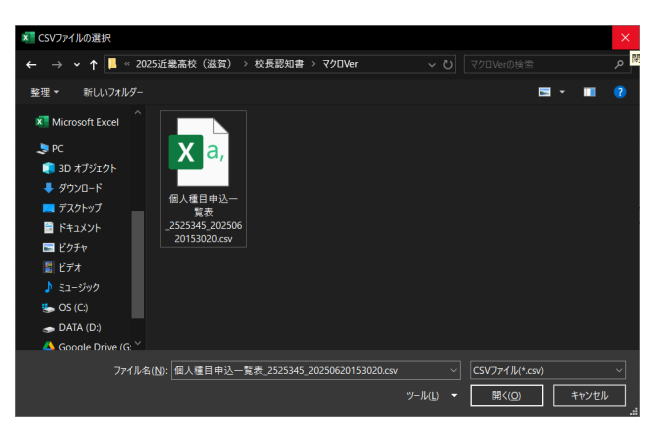

下図のように、エントリーデータが取り込まれる。

| Р |
|---|
|   |
|   |
|   |
|   |
|   |
|   |
|   |
|   |
|   |
|   |
|   |
|   |
|   |
|   |
|   |
|   |
|   |
|   |
|   |
|   |
|   |

| ⊿ A   | В       | C             | D          | E  | F        | G  | Н   | I   | J   | K           | ι   | M               | N    | 0   | Р       | Q   | R   | S         | T       | U              | V                  | W             | Х             | Y         | Ζ    | AA      | AB   | AC         | AD               | AE   | AF      | AGAH |
|-------|---------|---------------|------------|----|----------|----|-----|-----|-----|-------------|-----|-----------------|------|-----|---------|-----|-----|-----------|---------|----------------|--------------------|---------------|---------------|-----------|------|---------|------|------------|------------------|------|---------|------|
| 1第    | 79回近畿高等 | <b>等学校選手権</b> | 水泳競技ス      | 大会 |          | 参加 | 加種  | 目別  | —賢  | 表           | 及び  | 学校              | 長調   | 別   | <u></u> |     |     |           |         |                |                    |               |               |           |      |         |      |            | 登録団              | 体番号  | 25195   |      |
| 3     |         |               |            |    |          |    |     | -   | -   |             |     | 競               | 泳    | 出場  | 種       | 目   |     | -         |         |                |                    | Ħ             | RGΔ           |           | 7-71 | スティックス・ | 1825 | 1          |                  |      |         | _    |
| 4 No. | 選手名前    | フリガナ          | 生年月日       | 学年 | 性別       |    |     | 自由形 |     |             | 背   | ₿. <del>Š</del> | 1597 | フライ | 平注      | 永ぎ  | 個メ  | i人<br>ドレー | ייכ     | -90-           | メドレー<br>リレー        | 飛             | 高             | 水球        | סע   | #110F   | Ŧ-14 |            | 加盟<br>団体         | 25   | 滋賀      |      |
| 5     |         |               |            |    |          | 50 | 100 | 200 | 400 | 1500<br>800 | 100 | 200             | 100  | 200 | 100     | 200 | 200 | 400       | 4×10    | 0 4×20         | 0 4×100            | 11X           |               |           |      |         |      |            |                  |      |         |      |
| 6 1   | 鈴木 大輝   | スズキ タイキ       | 2007/6/5   | 3  | 男        |    |     |     |     |             | 0   | 0               |      |     |         |     |     |           |         |                |                    |               |               |           |      |         |      |            | 種別               | 1    | 競泳      |      |
| 7 2   | 山本 陽翔   | ヤマモト ハルト      | 2007/10/11 | 3  | 男        |    |     |     |     |             |     |                 | 0    | 0   |         |     |     |           |         |                |                    |               |               |           |      |         |      |            |                  | 1~4  | 1       |      |
| 8 3   | 田中 翔太   | タナカ ショウタ      | 2008/9/25  | 2  | 男        |    |     |     |     |             |     |                 |      |     | 0       | 0   | Г,  |           | 0.5     |                |                    |               |               |           |      |         |      | 1          | ふりがな             |      |         |      |
| 9 4   | 伊藤 蓮    | イトウ レン        | 2009/2/3   | 1  | 男        | 0  | 0   |     |     |             |     |                 |      |     |         |     |     | viicros   | Oft EX  | e              |                    |               |               |           |      |         |      | $^{\circ}$ | 学校名              | 滋賀   | 課立びわこ高橋 | ġ    |
| 10 5  | 小林 琉生   | コバヤシ ルイ       | 2009/11/30 | 1  | 男        | 0  | 0   |     |     |             |     |                 |      |     |         |     |     | A         | JL.     | 一出場種           | 目、選手に              | Off           | を入力           | してくだ      | さい。  |         |      |            |                  |      |         |      |
| 11 6  | 高橋 結衣   | タカハシ ユイ       | 2008/4/20  | 1  | 男        | 0  |     |     |     |             | 0   |                 |      |     |         |     | 1   | U         | 学れて     | 咬名のふ<br>ログラム冊  | りがなを入う<br>数を入力し    | りしてく<br>、合計   | ください。<br>十金額? | E確認!      | 、てくだ | さい。     |      |            | 参加人数             | 男子   | 6       | 名    |
| 12 7  | 中村陽菜    | ナカムラ ヒナ       | 2008/7/19  | 2  | 女        |    |     |     |     |             |     |                 |      |     |         |     |     |           | a de la | 要に応じ           | τ                  |               |               |           |      |         |      |            |                  | 女子   | 4       | 名    |
| 13 8  | 加藤 美優   | カトウ ミユウ       | 2008/5/27  | 3  | 女        |    | 0   |     |     |             |     |                 |      |     |         |     |     |           | 住       | 新、TEL、<br>対と学校 | -<br>引率数語<br>長欄に入す | )・印の<br>11.7く | )欄に必          | 要事        | 観を入り | カしてくだ   | だい。  |            |                  | 合計   | 10      | 名    |
| 14 9  | 佐藤 美咲   | サトウ ミサキ       | 2009/12/14 | 2  | 女        |    |     |     |     |             |     |                 |      |     | 0       | 0   | 1   |           | ()      | 印刷後に           | 手書きでも              | 可)            | 10000         |           |      |         |      |            |                  |      |         |      |
| 15 10 | 渡辺 心愛   | ワタナベ ココア      | 2010/2/28  | 1  | 女        | 0  | 0   |     |     |             |     |                 |      |     |         |     |     |           |         |                |                    |               |               |           |      |         |      |            | ① 参加3            | 박合計  |         |      |
| 16 11 |         |               |            |    |          |    |     |     |     |             |     |                 |      |     |         |     | Ц.  |           |         |                |                    |               |               |           |      | C       | ОК   |            |                  | 合計   | 45,000  | B    |
| 17 12 |         |               |            |    |          |    |     | 1   | 1   |             |     |                 | (    |     |         |     | L_  | -         |         | •              | •                  | -             | -             |           |      |         |      | -          |                  |      |         |      |
| 18 13 |         |               |            |    |          |    |     |     |     |             |     |                 |      |     | -       |     | -   | -         |         |                |                    |               |               |           |      |         |      |            | 2 JD             | グラム代 |         |      |
| 19 14 |         |               |            |    |          |    |     |     |     | _           |     |                 |      |     |         |     |     |           | -       |                |                    |               |               |           |      |         |      |            | 1                | 部    | 1,500   | m    |
| 20 15 |         |               |            |    |          |    |     |     |     |             |     |                 |      |     |         |     |     | -         |         |                | _                  |               | -             |           |      |         |      |            |                  |      |         |      |
| 21 16 |         |               |            |    | <u> </u> |    |     |     |     |             |     |                 |      |     |         |     |     |           | -       | _              |                    |               |               |           |      |         |      |            | <u>()+</u> (2) : | 計    |         | _    |
| 22 17 |         |               |            |    |          | -  |     |     |     |             |     |                 |      |     |         |     |     |           | -       | -              |                    | -             | -             | $\square$ |      |         |      |            |                  |      | 46,500  | m    |

## ⑤ 認知書に転記ボタンを押すと,認知書シートにデータが転記される。

メッセージに書いてあるとおり、⑥~⑧にしたがって残りの必要事項を入力する。

| 6 | リレー出場種目について, | 参加選手に〇印を入力す | る。 |
|---|--------------|-------------|----|
|---|--------------|-------------|----|

| 4  | A   | В      | c         | D          | Е   | F  | G  | Н   | I   | J   | К           | L   | М   | N   | 0   | Р       | Q   | R       | S        | т     | U     | v           |   |
|----|-----|--------|-----------|------------|-----|----|----|-----|-----|-----|-------------|-----|-----|-----|-----|---------|-----|---------|----------|-------|-------|-------------|---|
| 1  | 第7  | 9回近畿高等 | 导学校選手権    | 水泳競技力      | 大会  |    | 参加 | 種   | 目別  | 一覧  | 表及          | えび  | 学校  | 長認  | 別   | <u></u> |     |         |          |       |       |             |   |
| 2  |     |        |           |            |     |    |    |     |     |     |             |     | 競   | 泳日  | 出場  | 種       | B   |         |          |       |       |             | Т |
| 4  | No. | 選手名前   | フリガナ      | 生年月日       | 学年  | 性別 |    | I   | 自由形 | i.  |             | 背流  | 永ぎ  | バタこ | フライ | 平波      | 永ぎ  | 個/<br>メ | κ<br>ドレー | フリー   | リレー   | メドレー<br>リレー |   |
| 5  |     |        |           |            |     |    | 50 | 100 | 200 | 400 | 1500<br>800 | 100 | 200 | 100 | 200 | 100     | 200 | 200     | 400      | 4×100 | 4×200 | 4×100       |   |
| 6  | 1   | 鈴木 大輝  | 77. * dlt | 2007/6/5   | 高校3 | 男子 |    |     |     |     |             | 0   | 0   |     |     |         |     |         |          |       |       |             |   |
| 7  | 2   | 山本陽翔   | ヤマモト JJLト | 2007/10/11 | 高校3 | 男子 |    |     |     |     |             |     |     | 0   | 0   |         |     |         |          |       |       |             |   |
| 8  | 3   | 田中 翔太  | タナカ ショウタ  | 2008/9/25  | 高校2 | 男子 |    |     |     |     |             |     |     |     |     | 0       | 0   |         |          |       |       |             |   |
| 9  | 4   | 伊藤 蓮   | በሳ እን     | 2009/2/3   | 高校1 | 男子 | 0  | 0   |     |     |             |     |     |     |     |         |     |         |          |       |       |             | Ī |
| 10 | 5   | 小林 琉生  | эл" ты И  | 2009/11/30 | 高校1 | 男子 | 0  | 0   |     |     |             |     |     |     |     |         |     |         |          |       |       |             | Ī |
| 11 | 6   | 高橋 結衣  | タカハシ ユイ   | 2008/4/20  | 高校1 | 男子 | 0  |     |     |     |             | 0   |     |     |     |         |     |         |          |       |       |             | Ī |
| 12 | 7   | 中村 陽菜  | †カムラ ヒナ   | 2008/7/19  | 高校2 | 女子 |    |     |     |     |             |     |     |     |     |         |     |         |          | 0     |       |             | ſ |
| 13 | 8   | 加藤 美優  | ታኑሳ ミユウ   | 2008/5/27  | 高校3 | 女子 |    | 0   |     |     |             |     |     |     |     |         |     |         |          | 0     |       |             | Γ |
| 14 | 9   | 佐藤 美咲  | サトウ ミサキ   | 2009/12/14 | 高校2 | 女子 |    |     |     |     |             |     |     |     |     | 0       | 0   |         |          | 0     |       |             | Γ |
| 15 | 10  | 渡辺 心愛  | ባቃታ∧° ጋጋፖ | 2010/2/28  | 高校1 | 女子 | 0  | 0   |     |     |             |     |     |     |     |         |     |         |          | 0     |       |             | I |
|    |     |        |           |            |     |    |    |     |     |     |             |     |     |     |     |         |     |         |          |       |       |             | 1 |

⑦ 学校名のふりがな,購入プログラム冊数を入力する。

| AD       | AE   | AF        | AG   | AH |
|----------|------|-----------|------|----|
| 登録団      | 体番号  | 25195     |      |    |
|          |      |           |      |    |
| 加盟<br>団体 | 25   | 滋賀        |      |    |
|          |      |           |      |    |
| 種別       | 1    | 競泳        |      |    |
|          | 1~4  | 1枚        | (中の1 | 枚目 |
| ふりがな     | しがけん | んりつびわここうこ | ō    |    |
| 学校名      | 滋賀   | 県立びわこ高校   |      |    |
|          |      |           |      |    |
| 参加人数     | 男子   | 6         | 名    |    |
|          | 女子   | 4         | 名    |    |
|          | 合計   | 10        | 名    |    |
|          |      |           |      |    |
| ① 参加     | 科合計  |           |      |    |
|          | 合計   | 45,000    | 円    |    |
|          |      |           |      |    |
| 2 JD     | グラム代 |           |      |    |
| 2        | 部    | 3,000     | 円    |    |
|          |      |           |      |    |
| 1)+2     | 合計   |           |      |    |
|          |      | 48,000    | 円    |    |

⑧ 学校の郵便番号と住所,電話番号,引率教諭名,記入月・日と校長名を入力する。

| 住所, TEL          | ,引率教             | 渝・印                   |              |    |    |  |  |  |  |  |
|------------------|------------------|-----------------------|--------------|----|----|--|--|--|--|--|
| ∓                | 520-3003         | 3                     |              |    |    |  |  |  |  |  |
| 栗東市荒張1357        |                  |                       |              |    |    |  |  |  |  |  |
| TEL 077-558-0005 |                  |                       |              |    |    |  |  |  |  |  |
|                  | H                | 庭釒                    | 勾            |    | 印  |  |  |  |  |  |
|                  |                  |                       |              |    |    |  |  |  |  |  |
| 左記の者             | 計本校在<br>を認めます。   | 学生徒 <sup>-</sup><br>。 | で,標記大        | 会に | 出場 |  |  |  |  |  |
| なお,大会<br>は,指定朝   | 注期間中(前)<br>は炭業者を | 前日含む<br>利用しま          | )に宿泊す<br>ます。 | る場 | 合  |  |  |  |  |  |
|                  |                  |                       |              |    |    |  |  |  |  |  |
| 2025年            | 6                | 月                     |              | 30 | Β  |  |  |  |  |  |
|                  |                  |                       |              |    |    |  |  |  |  |  |
| 学校長              | 安                | 養寺                    | 綣            | 印  |    |  |  |  |  |  |

2ページ以上になる場合、1ページに入力した内容がそれ以降のページに反映される。

⑨ 印刷して,引率教諭印と校長印を押印する。押印は,各ページにする。